## Searching Job Postings & Applying

- 1. Click **Search Jobs** from the Job Postings menu. Only job postings for this specific school district will be displayed.
- 2. Click the **Position/Subject** of the job posting of interest to view the job description.
- 3. Click **Apply** at the bottom of the job description page and answer any job posting related questions.

## How Do I Know I Have Successfully Applied?

You receive <u>3 Confirmations</u> when you successfully apply to a job posting:

- 1. A pop up advising you of your successful application submission.
- 2. An email confirmation with the details of the posting.
- 3. The posting appears in your **Jobs Applied To** page under the **Job Postings** section.

## Activating A Job Alert

- 1. From the Job Postings menu click **Search jobs**.
- 2. On the right-hand margin in the 'Job Alerts' section give our search a name and select the option to 'Create Alert'.
- 3. Once the job alert is created, an email will be sent to you to validate the alert. To update or review your job alerts go to the **Manage Job Alerts** page of the **Job Postings** menu.

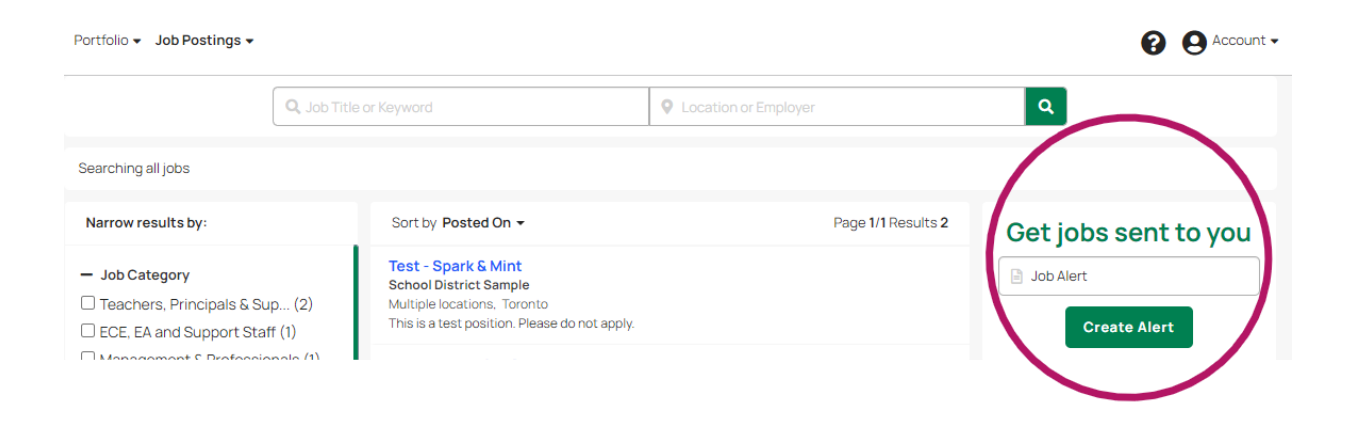